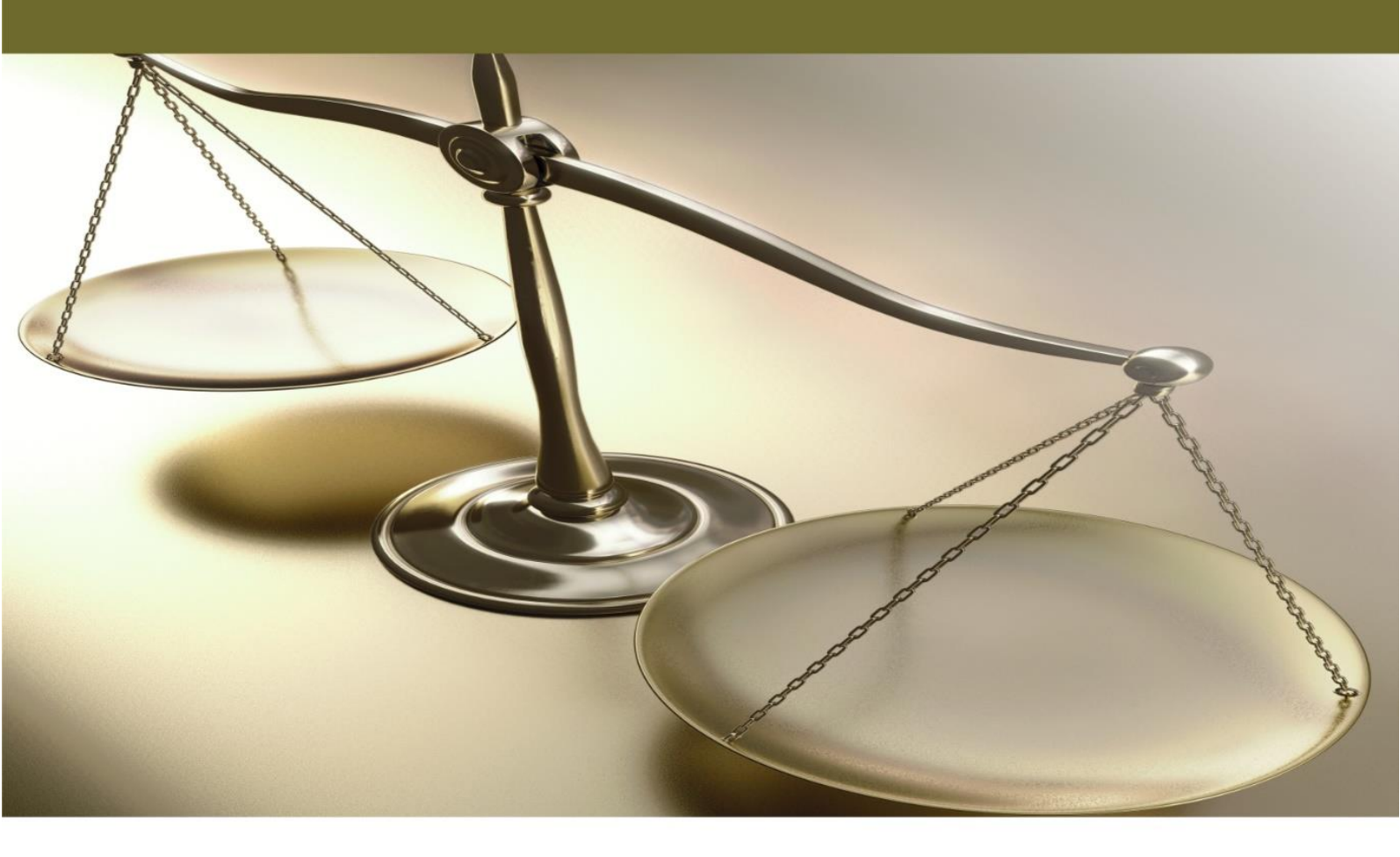

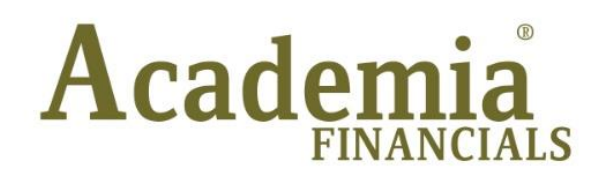

# Έσοδα - Έξοδα

# Ειδικά Θέματα Περαμετροποίησης

Ειδικό Καθεστώς Καταβολής Φ.Π.Α. Σύμφωνα με το άρθρι 39β του κώδικα Φ.Π.Α.

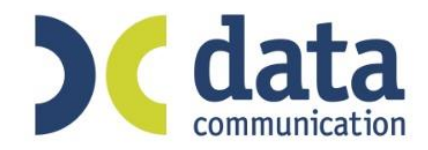

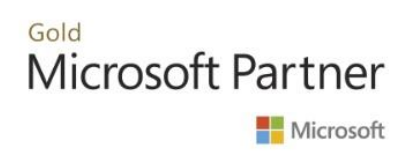

## ΕΙΔΙΚΟ ΚΑΘΕΣΤΩΣ ΚΑΤΑΒΟΛΗΣ Φ.Π.Α. ΣΥΜΦΩΝΑ ΜΕ ΤΟ ΑΡΘΡΟ 39β ΤΟΥ ΚΩΔΙΚΑ Φ.Π.Α.

Από το **Academia Financials Έσοδα-Έξοδα** έχετε την δυνατότητα να παρακολουθήσετε το κύκλωμα του ειδικού καθεστώτος καταβολής ΦΠΑ κατά το χρόνο είσπραξης σύμφωνα με το άρθρο 39β του κώδικα ΦΠΑ.

Η διαδικασία που πρέπει να ακολουθήσετε είναι η εξής:

#### <u>1η ΠΕΡΙΠΤΩΣΗ</u>

#### Η ΕΠΙΧΕΙΡΙΣΗ ΕΝΤΑΣΣΕΤΑΙ ΣΤΟ ΕΙΔΙΚΟ ΚΑΘΕΣΤΩΣ

Για την παρακολούθηση του κυκλώματος θα πρέπει να ακολουθήσετε τα παρακάτω βήματα:

1. Στην επιλογή «Παράμετροι\ Κύριες εργασίες\ Διαχείριση εταιρίας\ Διαχείριση εταιριών» προστέθηκαν τα πεδία «Ενταγμένη αρθρ.39β Κώδικα ΦΠΑ» καθώς και «Ημ/νία Ένταξης».

| ισικά Στοιχεία                                                                                                    | Σύνδεση με Τακ   | Heaven | Στοιχεία | Εντύπων   | Λοιπά Στοιχεί   | α |   |
|----------------------------------------------------------------------------------------------------|------------------|--------|----------|-----------|-----------------|---|---|
|                                                                                                    | Κωδικός          |        |          |           |                 |   |   |
|                                                                                                    | Επώνυμο(ία)      |        |          |           |                 |   |   |
|                                                                                                    | Όνομα            |        |          |           |                 |   |   |
|                                                                                                    | Όνομα Πατέρα     |        |          |           |                 |   |   |
|                                                                                                    | А.Ф.М.           |        | ŵ        | Αριθμός Δ | U.RE.ØE         |   |   |
|                                                                                                    | ΔΟΥ              |        |          |           |                 |   |   |
|                                                                                                    | Οδός             |        |          |           | Αριθμός         |   |   |
|                                                                                                    | Πόλη             |        |          |           | T.K.            |   |   |
| 4                                                                                                    | Δήμος/Κοινότητα  |        |          |           |                 |   |   |
|                                                                                                    | Τηλέφωνο         |        |          |           | Κινητό Τηλ.     |   |   |
|                                                                                                    | Δραστηριοτητα    |        |          |           |                 |   |   |
| Έναρξα                                                                                                    |                  |        | 7        | ٨٨٤       | λοαστορότοτος   |   | 1 |
| Αοιθυά                                                                                                    | ος Απιολονιών    |        |          | Τιμολογ   | εί τους Πελάτες |   |   |
| - the first of the first of the | Ενεργή           |        |          | Eiõoo     | Παραστατικού    |   | - |
| Υποκατάστ                                                                                                    | ημα της Εταιρίας |        |          |           |                 |   | _ |
| Н ст                                                                                                    | πχείρηση ανήκει  |        |          |           |                 |   |   |
| Ενταγμένη αρθρ.3                                                                                                    | 9β Κώδικα ΦΠΑ    |        |          |           | Ημ/νία Ένταξης  |   |   |
| Δη                                                                                                    | λώσεις Φ.Π.Α.    |        |          |           | Έντυπο Ε3-Ν     |   |   |
| Ενδοκοιν                                                                                                    | οτικές Συν/γές   |        |          | Έ         | ντυπο Ε1-Ε2-Ε9  |   |   |
| Τακ                                                                                                    | τικός Πελάτης    |        |          |           |                 |   |   |

Σε περίπτωση που επιλεγεί η τιμή «**NAI**», όλες οι εγγραφές που πραγματοποιούνται στην καταχώριση κινήσεων από την ημερομηνία ένταξης και έπειτα, είτε αφορούν λογαριασμούς εσόδων είτε λογαριασμούς εξόδων, θεωρούνται συναλλαγές που εμπίπτουν στο ειδικό καθεστώς του άρθρου 39β.

- 2. Στην επιλογή «Έσοδα-Έξοδα Κύριες εργασίες Διαχείριση λογαριασμών» προστέθηκε το πεδίο «Εξαιρείται αρθρ.39β Κώδ. ΦΠΑ». Στην περίπτωση που η εταιρία είναι μεν ενταγμένη στο ειδικό καθεστώς αλλά πραγματοποιεί και συναλλαγές που δεν εντάσσονται, όπως για παράδειγμα είναι εκείνες οι οποίες, πραγματοποιούνται εκτός των συνόρων ή λιανικές συναλλαγές θα πρέπει στο συγκεκριμένο πεδίο να επιλεγεί η τιμή «ΝΑΙ».
- 3. Για να καταχωρήσετε εισπράξεις ή πληρωμές μπορείτε να χρησιμοποιήσετε τους λογαριασμούς που υπάρχουν ήδη στο γενικό λογιστικό σχέδιο της εφαρμογής με κωδικό 011 και 012 εισπράξεις και πληρωμές αντίστοιχα ή να δημιουργήσετε δικούς σας στους οποίους στο πεδίο «Εισπράξεων/ Πληρωμών» θα πρέπει να έχετε δηλώσει την τιμή «ΕΙΣΠΡΑΞΕΩΝ» ή την τιμή «ΠΛΗΡΩΜΩΝ» αντίστοιχα.

| 2     |                           | Διαχείριση Λογαρ | ιασμών  Κύριες Εργασίες | 8                                    |
|-------|---------------------------|------------------|-------------------------|--------------------------------------|
| Βασικ | ά Φόροι - Επιβαρύνσεις    |                  |                         |                                      |
| 8     | Κωδικός                   | 011              | Μαζική Αλλαγή Κα        | τηγ. Εκκαθ. Δήλ. Μαζική Αλλαγή % ΦΠΑ |
|       | Περιγραφή                 | ΕΙΣΠΡΑΞΕΙΣ       |                         |                                      |
|       | % Ф.П.А.                  | 0,0              |                         |                                      |
|       | Έσοδα / Έξοδα             | ΕΣΟΔΑ            | Τυπώνεται στα Βιβ∧ία    | OXI                                  |
|       | Τύπος Συναλλαγής          | Τιμολόγια Εκροών | Περιλαμβάνεται στην ΜΥΦ | NAI                                  |
| Εξαι  | ρείται αρθρ. 39β Κώδ. ΦΠΑ |                  |                         |                                      |
|       | Λογ/σμός Ενδοκοινοτικών   |                  | Λογ/σμός Παγίων         |                                      |
|       | Λογ/σμός Διαχ. Έργου      |                  | Ειδικός Λογ/σμός        |                                      |
|       | Μικτή / Καθαρή Αξία       | КАӨАРН           | Κατηγ. Εκκαθ. Δήλ.      |                                      |
|       | Κατηγορίες Εντύττου Ε3    |                  |                         |                                      |
|       | Τίτλος Βιβλίου            |                  |                         |                                      |
| E     | ίδος Δαπάνης Φορ. Αναμ.   |                  | % Αναμόρφωσης           |                                      |
| Προ   | σδ. Τεκμαρτών Πωλήσεων    | Λοιπά Έσοδα ΠΥ   |                         |                                      |
|       | Πρόσημο Αξιών             |                  |                         |                                      |
|       | Αυτόματη Εξόφληση         | NAI              | Εισττράξεων / Πληρωμών  | ΕΙΣΠΡΑΞΕΩΝ                           |

4. Στην οθόνη της καταχώρησης, έχει προστεθεί το πεδίο «Ειδικό Καθεστώς ΦΠΑ», το οποίο έχει προεπιλεγμένη την τιμή «ΝΑΙ», εφόσον καταχωρείται παραστατικό το οποίο εμπίπτει στο ειδικό καθεστώς του άρθρου 39β κωδ. ΦΠΑ.

| 1                                                                                                    | Κατα                                   | χώριση Κινήσε                   | ων  Κύριες Ε                                              | ργασίες        |                                   | 83          |
|----------------------------------------------------------------------------------------------------|----------------------------------------|---------------------------------|-----------------------------------------------------------|----------------|-----------------------------------|-------------|
| <u>A/A</u> 1                                                                                                    | Αριθμός Γραμ                           | шών MIA ГРАММН                  | Λογ. Άρθρο                                                |                |                                   | Επιλογές    |
| Ημερομηνία 02/03/1                                                                                                 | 7 Λογιστικό Σχ                         | (έδιο ΕΤΑΙΡΙΑΣ                  | Ενεργο                                                    | ποίηση Μικτής/ | Καθαρής Αξίας                     |             |
| Κωδικός Λογ/μού                                                                                                    | Περ                                    | οιγραφή Λογαριασμ               | μού                                                       | Μικτή Αξία     | Καθαρή Αξία                       | Αξία Φ.Π.Α. |
| 20.01.0023                                                                                                    | ΑΓΟΡΑ ΕΜΠΟΡΕΥΜ                         | 1ATΩN 24%                       |                                                           | 1.240,0        | 0 1.000,00                        | 240,00      |
|                                                                                                    |                                        |                                 |                                                           |                |                                   |             |
| <u>Προμηθευτής</u>                                                                                                 | 5001                                   | ΠΑΠΑΔΟΠΟΥΛ                      | ος αλεξανδρο                                              | Σ              |                                   |             |
| <u>Προμηθευτής</u><br>Αιτιολογία                                                                                   | 5001<br>ΠΡΟΜΗΘΕΥΤΗΣ                    | ΠΑΠΑΔΟΠΟΥΛ                      | ΟΣ ΑΛΕΞΑΝΔΡΟ                                              | Σ              |                                   |             |
| <u>Προμηθευτής</u><br>Αιτιολογία<br><u>Παραστατικό</u>                                                             | 5001<br>ΠΡΟΜΗΘΕΥΤΗΣ                    | ΠΑΠΑΔΟΠΟΥΛ<br>Αριθμά            | ΟΣ ΑΛΕΞΑΝΔΡΟ<br>5ς Παραστ/κού                             | Σ              | ΤΔΑ                               |             |
| <u>Προμηθευτής</u><br>Αιτιολογία<br><u>Παραστατικό</u><br>Συνολική Μικτή Αξία                                      | 5001<br>ΠΡΟΜΗΘΕΥΤΗΣ<br>1.240,00        | ΠΑΠΑΔΟΠΟΥΛ<br>Αριθμά<br>Συνολυ  | ΟΣ ΑΛΕΞΑΝΔΡΟ<br>ός Παραστ/κού<br>κή Καθαρή Αξία           | Σ              | ΤΔΑ<br>Σύνολο Φ.Π.Α               | . 240,00    |
| <u>Προμηθευτής</u><br>Αιτιολογία<br><u>Παραστατικό</u><br>Συνολική Μικτή Αξία<br>Ειδικό Καθεστώς ΦΠΑ               | 5001<br>ΠΡΟΜΗΘΕΥΤΗΣ<br>1.240,00<br>NAI | ΠΑΠΑΔΟΠΟΥΛ<br>Αριθμά<br>Συνολικ | ΟΣ ΑΛΕΞΑΝΔΡΟ<br>ός Παραστ/κού<br>κή Καθαρή Αξία           | Σ<br>1.000,00  | ΤΔΑ<br>Σύνολο Φ.Π.Α               | . 240,00    |
| <u>Προμηθευτής</u><br>Αιτιολογία<br><u>Παραστατικό</u><br>Συνολική Μικτή Αξία<br>Ειδικό Καθεστώς ΦΠΑ               | 5001<br>ΠΡΟΜΗΘΕΥΤΗΣ<br>1.240,00<br>NAI | ΠΑΠΑΔΟΠΟΥΛ<br>Αριθμά<br>Συνολικ | ΟΣ ΑΛΕΞΑΝΔΡΟ<br>ός Παραστ/κού<br>κή Καθαρή Αξία<br>ιρωμές | Σ<br>1.000,00  | ΤΔΑ<br>Σύνολο Φ.Π.Α               | L 240,00    |
| <b>Προμηθευτής</b><br>Αιτιολογία<br><u>Παραστατικό</u><br>Συνολική Μικτή Αξία<br>Ειδικό Καθεστώς ΦΠΑ<br>1ος Τρόπος | 5001<br>ΠΡΟΜΗΘΕΥΤΗΣ<br>1.240,00<br>NAI | ΠΑΠΑΔΟΠΟΥΛ<br>Αριθμά<br>Συνολυ  | ΟΣ ΑΛΕΞΑΝΔΡΟ<br>ός Παραστ/κού<br>κή Καθαρή Αξία<br>φωμές  | Σ<br>1.000,00  | ΤΔΑ<br>Σύνολο Φ.Π.Α<br>2ος Τρόπος | 240,00      |

Κατά την διαδικασία της καταχώρησης παραστατικού εφόσον καταχωρηθεί στα πεδία «**1°**ς **Τρόπος**» ή και «**2°**ς **Τρόπος**» η είσπραξη ή πληρωμή αντίστοιχα, θεωρείται πως η συγκεκριμένη είσπραξη\πληρωμή συνδέεται με το συγκεκριμένο παραστατικό.

Σε περίπτωση που η είσπραξη \πληρωμή λαμβάνει χώρα μεταγενέστερα με άλλο παραστατικό, θα πρέπει να πραγματοποιηθεί καταχώρηση κίνησης με λογαριασμό π.χ. με κωδικό **011** ή **012** οι οποίοι στην επιλογή «Έσοδα-Έξοδα\Κύριες Εργασίες\Διαχείριση Λογαριασμών» έχουν στο πεδίο «Εισπράξεων/ Πληρωμών» την τιμή «ΕΙΣΠΡΑΞΕΩΝ» ή «ΠΛΗΡΩΜΩΝ» όπως αναφέρθηκε νωρίτερα.

### <u>2η ΠΕΡΙΠΤΩΣΗ</u>

### Η ΕΠΙΧΕΙΡΙΣΗ ΔΕΝ ΕΝΤΑΣΣΕΤΑΙ ΣΤΟ ΕΙΔΙΚΟ ΚΑΘΕΣΤΩΣ ΑΛΛΑ ΕΙΝΑΙ ΛΗΠΤΗΣ ΦΟΡΟΛΟΓΗΤΕΩΝ ΠΡΑΞΕΩΝ ΑΠΟ ΥΠΟΚΕΙΜΕΝΟΥΣ ΣΤΟ ΦΟΡΟ ΠΟΥ ΕΝΤΑΣΣΟΝΤΑΙ ΣΤΟ ΕΙΔΙΚΟ ΚΑΘΕΣΤΩΣ.

Στην περίπτωση που η επιχείρηση δεν έχει ενταχθεί στο ειδικό καθεστώς αλλά συναλλάσσεται με επιχειρήσεις ο οποίες είναι ενταγμένες, θα πρέπει να παρακολουθεί «αρχείο πληρωμών».

Για το σκοπό αυτό το **μόνο** βήμα που πρέπει να ακολουθήσετε είναι το εξής:

Στην επιλογή «Προμηθευτές\Κύριες Εργασίες\Διαχείριση Προμηθευτών», έχει προστεθεί το πεδίο «Ενταγμένος αρθρ.39β Κώδ. ΦΠΑ». Σε περίπτωση που επιλεγεί η τιμή «ΝΑΙ», στην καταχώριση κινήσεων όταν επιλέξω τον συγκεκριμένο κωδικό προμηθευτή, ενεργοποιείται η επιλογή «Ειδικό Καθεστώς ΦΠΑ» και αρχίζει να λειτουργεί το κύκλωμα όπως περιεγράφηκε ανωτέρω για τις επιχειρήσεις που είναι ενταγμένες στο ειδικό καθεστώς.

| 🖀 Διαχεί                         | οιση Προμηθευτών  Κύριες Εργασίες       |
|----------------------------------|-----------------------------------------|
| Βασικά Διάφορα Οριζόμενα Γ       | <b>Επιλονέ</b> ς                        |
| Κωδικός                          | 50.00.0001 <u>Α.Φ.Μ Συναλλασσομένου</u> |
| Επώνυμο(ια)                      | ΠΑΠΑΔΟΠΟΥΛΟΣ ΑΛΕΞΑΝΔΡΟΣ                 |
| <b>й</b> А.Ф.М.                  | 045455555                               |
| Δ.Ο.Υ.                           | ΑΑΘΗΝΩΝ                                 |
| Επάγγελμα                        | SUPER MARKET                            |
| Υπόχρεος Μ.Υ.Φ.                  | NAI                                     |
| Κωδικός Αμοιβών Εττιχειρ. Δραστ. |                                         |
| Ενταγμένος αρθρ. 39β Κώδ. ΦΠΑ    | NAI                                     |
| Διεύθυνση                        | ΑΘΗΝΑΣ 25                               |
| Πόλη                             | AOHNA                                   |
| T.K.                             | 25444                                   |
| Τηλέφωνο                         | Fax                                     |

Σε περίπτωση που θέλετε να εντάξετε στο ειδικό καθεστώς ΦΠΑ, κινήσεις οι οποίες έχουν ήδη πραγματοποιηθεί ή να μεταβάλλετε κινήσεις οι οποίες θα καταχωρηθούν στο μέλλον μπορείτε να πάτε στην επιλογή **«Έσοδα-Έξοδα Βοηθητικές Εργασίες Μαζική Αλλαγή Κινήσεων Ειδικού Καθ. ΦΠΑ**». Συμπληρώνετε το ημερολογιακό διάστημα που επιθυμείτε και καταχωρείτε με την τιμή «ΝΑΙ» ή «ΌΧΙ» το πεδίο **«Ειδικό Καθεστώς ΦΠΑ**». Επιπλέον, έχετε τη δυνατότητα να συμπληρώσετε περισσότερα κριτήρια. Στη συνέχεια ελέγχετε ή παρεμβαίνετε στις διαθέσιμες στήλες και κατόπιν πατάτε την ένδειξη «**Ενημέρωση**» για να ολοκληρωθεί η διαδικασία.

|   | Μαζική Αλλαγή Κινήσεων Ειδικού Καθ. ΦΠΑ  Βοηθητικές Εργασίες |                |                 |             |            |                     |           |          |        |                    |            |          |
|---|--------------------------------------------------------------|----------------|-----------------|-------------|------------|---------------------|-----------|----------|--------|--------------------|------------|----------|
|   | Ημινία Απ                                                    | 01/01/17       | Έως             | 31/03/17    | Eiði       | κό Καθεστώς ΦΠΑ ΝΑΙ | 1         |          |        |                    |            |          |
|   | Έσοδα / Έξοδ                                                 |                | Κωδ. Πελότη     |             |            |                     |           |          |        |                    |            |          |
|   |                                                              |                | Κωδ. Προμηθευτή | 5001        | ΠΑΠΑΔΟΠΟΥΛ | ΟΣ ΑΛΕΞΑΝΔΡΟΣ       |           |          | Ανάκτ  | ηση                |            |          |
| _ |                                                              |                |                 |             |            |                     |           |          |        |                    |            |          |
| 1 | 4/A Ημ/vik                                                   | ι Κωδ. Πελ./Πρ | оµ.             | Επωνυμία    |            | Παραστατικό         | Αξία Παρα | στατικού | Ф.П.А. | Ποσό Είσπρ./ Πληρ. | Καταχ.Τιμή | Νέα Τιμή |
|   | 102/03/17                                                    | 5001           | ΠΑΠΑΔΟΠΟΥΛΟ     | Σ ΑΛΕΞΑΝΔΡΟ | Σ          | тда                 |           | 1.000,00 | 240,00 |                    | NAI        | NAJ      |
|   | 202/03/17                                                    | 5001           | ΠΑΠΑΔΟΠΟΥΛΟ     | Σ ΑΛΕΞΑΝΔΡΟ | Σ          | ΤΔA 1               |           | 1.000,00 | 240,00 |                    | NAI        | NAI      |
|   | 302/03/17                                                    | 5001           | ΠΑΠΑΔΟΠΟΥΛΟ     | Σ ΑΛΕΞΑΝΔΡΟ | Σ          | ΤΔA 2               |           | 500,00   | 120,00 |                    | NAI        | NAI      |
|   | 402/03/17                                                    | 5001           | ΠΑΠΑΔΟΠΟΥΛΟ     | Σ ΑΛΕΞΑΝΔΡΟ | Σ          | ΤΔA 3               |           | 600,00   | 144,00 | 200,00             | NAI        | NAJ      |
|   | 508/03/17                                                    | 5001           | ΠΑΠΑΔΟΠΟΥΛΟ     | Σ ΑΛΕΞΑΝΔΡΟ | Σ          | ΤΔΑ                 |           | 200,00   | 48,00  |                    | NAI        | NAI      |
| ⊢ | 608/03/17                                                    | 5001           | ΠΑΠΑΔΟΠΟΥΛΟ     | Σ ΑΛΕΞΑΝΔΡΟ | Σ          | ΤΔA                 |           | 500,00   | 120,00 |                    | NAI        | NAI      |
|   | 708/03/17                                                    | 5001           | ΠΑΠΑΔΟΠΟΥΛΟ     | Σ ΑΛΕΞΑΝΔΡΟ | Σ          | τΔΑ                 |           | 1.500,00 | 360,00 |                    | NAI        | NAI      |
|   |                                                              |                |                 |             |            |                     |           |          |        |                    |            |          |
|   |                                                              |                |                 | Ενημ        | έρωση      |                     | Акиро     |          |        |                    |            |          |

Τέλος, έχει προστεθεί στην επιλογή **«Έσοδα-Έξοδα\ Εκτυπώσεις\ Οικονομικές»** η εκτύπωση **«Εισπράξεις/ Πληρωμές αρθ.39β κωδ.ΦΠΑ**» στην οποία εμφανίζονται για το επιλεγμένο χρονικό διάστημα τα παραστατικά είσπραξης/πληρωμής ανά πελάτη/προμηθευτή, το αντιστοιχιζόμενο παραστατικό καθώς επίσης και το ποσό που απομένει.

| Εισπράξεις - Πληρωμές Άρθ. 39β Κώδ. Φ    | na x                         |                         |                                |                           |                               | •                            |
|------------------------------------------|------------------------------|-------------------------|--------------------------------|---------------------------|-------------------------------|------------------------------|
| 3                                        | Εκτύπωση Ε                   | ισπράξεις - Πληρωι      | μές Άρθ.39β Κώδ.               | ΦПА                       |                               | 23                           |
| ΦΠΑ ΑΡΘΡΟΥ 39Β                           |                              |                         |                                |                           | Σελίδα 1                      |                              |
|                                          | Εισπράξε                     | εις - Πληρωμές αρ       | θ.39 <mark>β κωδ</mark> . ΦΠΑ  |                           | Ημ/νία Πα                     | ap., 26/05/2017              |
| Απο Κωδικός Πελάτη                       | Εως Κωδικός Πελάτη Ατ        | πο Κωδικός Προμηθεύτη   | Εως                            | ς Κωδικός Προμηθεύτι      | 1                             |                              |
| Απο Ημ/νία 01/01/17                      | <b>Εως Ημ/νία</b> 31/03/17   |                         |                                |                           |                               |                              |
| Α/Α Ημ/νία Κωδ. Κωδ.<br>Λογ/μού Πελ./Πρ. | Επώνυμο(ία) Παραστατικό      | % Ποσό Φ.Π.Α.<br>Είσπρ. | Σύνολο Ποσό<br>Είσπραξης Πληρ. | Φ.Π.Α. Σύνολο<br>Πληρωμής | Αντίστ. Παραστ. Μικτή<br>Αξία | Υπολ. Υπολ.<br>Καθ. Αξία ΦΠΑ |
| 4 02/03/17 20.01.0023 5001               | ΠΑΠΑΔΟΠΟΥΛΟΣ ΑΛΕΞΑΝΔΡΟ ΤΔΑ 3 | 24                      | 161,29                         | 38,71 200,00              | TΔA 3 744,00                  | 0 -161,29 -38,71             |
|                                          | Γενικά Σύνολα                |                         | 161,29                         | 38,71 200,00              |                               | -161,29 -38,71               |
|                                          |                              |                         |                                |                           |                               |                              |
|                                          |                              |                         |                                |                           |                               |                              |